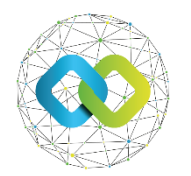

OFA Nonprofit Kft.

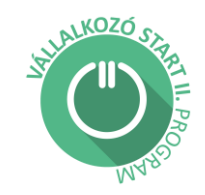

# FELHASZNÁLÓI ÚTMUTATÓ

# A képzési kurzusba történő jelentkezés menetéről

Az OFA Országos Foglalkoztatási Közhasznú Nonprofit Korlátolt Felelősségű Társaság *Vállalkozóvá válást elősegítő képzési program*" tárgyban indított közbeszerzési eljárása lezárult, melynek eredményeként a **Szent György Nonprofit Korlátolt Felelősségű Társaság** elnevezésű felnőttképző intézmény által vezetett konzorcium valósítja meg a "*Vállalkozóvá válást elősegítő képzési programot*". E képzési program keretében a pályázóknak lehetősége nyílik a Vállalkozó Start II. Programhoz kapcsolódó 90 órás vállalkozóvá válást segítő e-learning és online képzésben, valamint a képzéshez kapcsolódó 6 órás online konzultációban való részvételre.

Jelen útmutató a képzési kurzusokra való jelentkezés menetét mutatja be. **Kérjük, pontosan kövesse az útmutató utasításait!** A kurzusokra való jelentkezés is az OFA Országos Foglalkoztatási Közhasznú Nonprofit Korlátolt Felelősségű Társaság online Forráskezelő Rendszerén keresztül valósul meg.

A Képzésbe történő bejelentkezéssel és a felnőttképzési szerződés aláírásával vállalja, hogy a képzést elvégzi, üzleti tervét összeállítja és bírálatra beadja, majd annak elfogadását követő 90 napon belül vállalkozását az üzleti terv szerint megalapítja. A kötelezettségek nem teljesítése estén a visszaigazolt Programba Vonási Okirat 3.2 pontja szerint a Támogató vagy a Képző az igénybe vett szolgáltatás ellenértékét visszakövetelheti. Ha a Programba Vonási Okiratban elfogadott kötelezettségeit nem kívánja, vagy nem tudja teljesíteni, ne jelentkezzen be a képzési csoportba, hanem jelen útmutató 7. pontjában jelöltek szerint lépjen vissza a pályázattól.

# Tartalomjegyzék

| 1. | Pályázati kiírásba történő jelentkezés                                          | . 3 |
|----|---------------------------------------------------------------------------------|-----|
| 2. | Jelentkezés kurzusra                                                            | . 5 |
| 3. | Lejelentkezés a kurzusról                                                       | . 7 |
| 4. | Nem jelenik meg a sárga nyíl a kurzus mellett, amire jelentkezni szeretnék      | . 9 |
| 5. | Elindult a kurzus, de nem megfelelő az időpont és már nem tudok visszalépni sem | . 9 |
| 6. | A "SZOLGÁLTATÁSOK" fül megnyitása egy későbbi bejelentkezés esetén              | 10  |
| 7. | Visszalépés a pályázattól                                                       | 11  |

#### Bejelentkezés

Az OFA Országos Foglalkoztatási Közhasznú Nonprofit Korlátolt Felelősségű Társaság (a továbbiakban: OFA Nonprofit Kft.) online Forráskezelő Rendszerébe (a továbbiakban: FKR) a <u>https://fkr.ofa.hu</u> elérési úton, az Ügyfélkapuval (KAÜ-s adatokkal) történő azonosítást követően tud belépni.

Az FKR-hez interneten keresztül kizárólag Magyarország területéről, továbbá Szlovákia, Ausztria, Szlovénia, Horvátország, Szerbia és Románia területéről lehet kapcsolódni a határmenti területeken esetlegesen külföldi szolgáltatókra átálló mobilinternet miatt. Nem lehet kapcsolódni a fenti országokon kívül más országok területéről, így Ukrajna területéről, és a felsoroltakon kívül más európai országok területéről sem! Javasoljuk, hogy a jelentkezést megfelelő internetkapcsolattal rendelkező számítógépről, laptopról kezdeményezzék! A rendszer mobiltelefonos böngészőkből is elérhető, azonban a felület kellő gyorsasággal történő működése, átláthatósága mobiltelefonról nem garantált!

Amennyiben nem sikerül az FKR felületre belépnie, akkor az aloldal tartalmának gyorsítótár ürítésével történő újratöltésére van szükség!

# A gyorsítótár ürítése a Windows-rendszerű számítógép esetén a CTRL+F5 gombok egyidejű lenyomásával történik.

Ezzel a böngésző ismét letölti az aktuális oldal aktuális frissített tartalmát, amelyen az FKR belépési linkje megjelenik. Kérjük, még a regisztráció előtt tekintse át, milyen lehetőségek vannak az Ön számítógépén a gyorsítótár ürítésére!

További információ a cache (gyorsítótár) törléséről: https://www.rackhost.hu/tudasbazis/

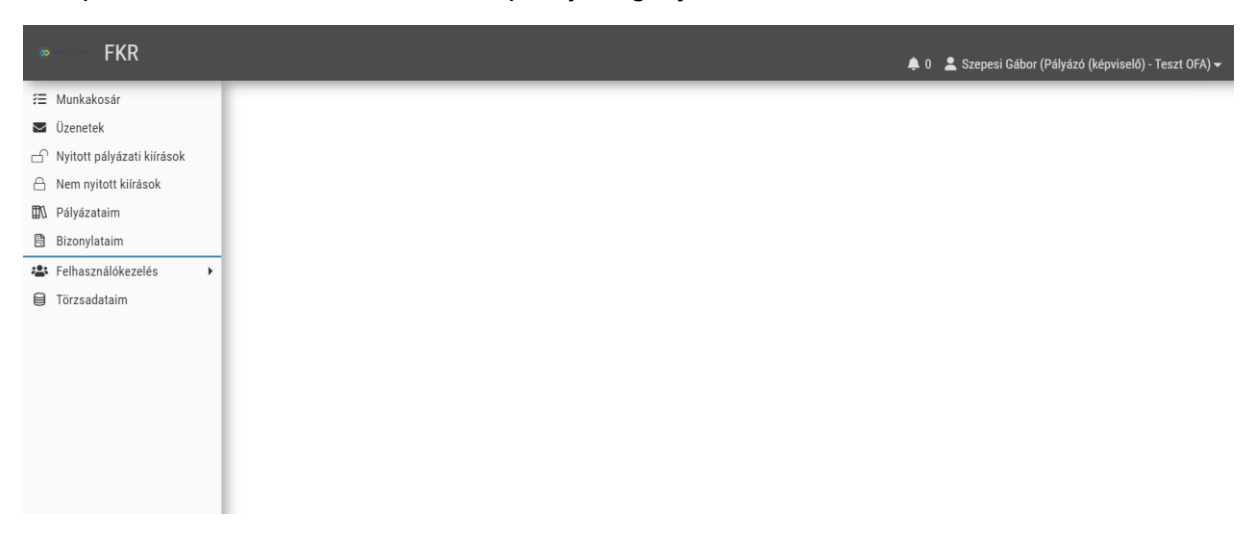

Belépést követően az alábbi kezdőképernyő fogadja.

## 1. Pályázati kiírásba történő jelentkezés

Sikeres belépést követően első lépésként a következő pályázati szakaszként megnyitott pályázati kiírásba szükséges belépni.

A bal oldali menüsorban kattintson a "Nyitott pályázati kiírások" menüpontra.

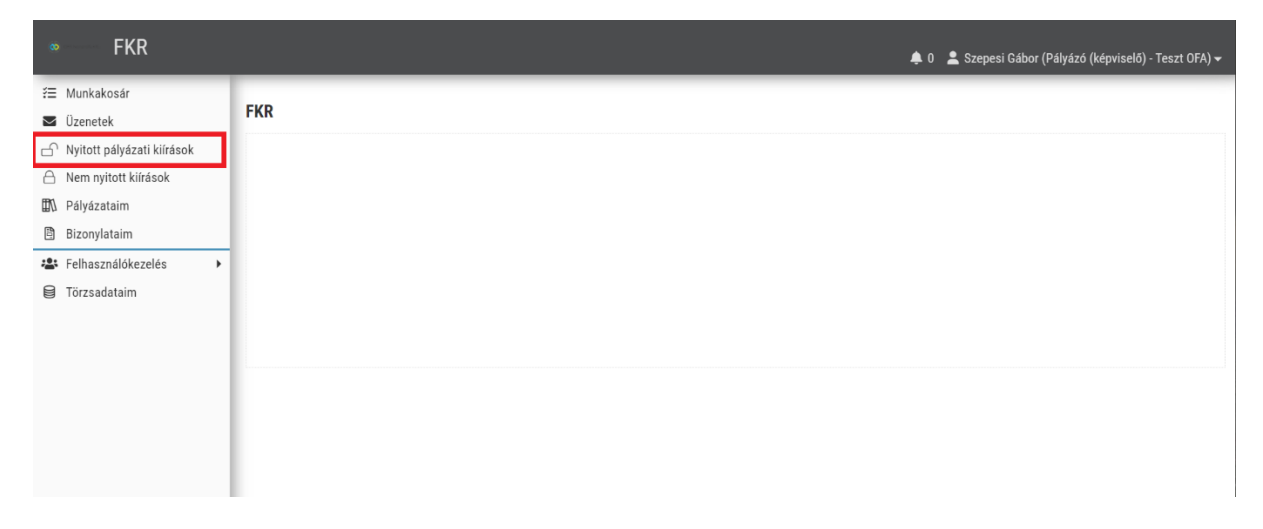

A nyitott pályázati kiírásokon belül válassza az "ELŐFELTÉTELHEZ KÖTÖTT KIÍRÁSOK" fület.

| • FKR   FORRÁS                                               | SKEZELÉS                     |                        |                     |                  |               | <b>\$</b> 0 | 💄 Szepesi Gábor (Pályázó (k | (épviselő) - Teszt | OFA) 🔫 |
|--------------------------------------------------------------|------------------------------|------------------------|---------------------|------------------|---------------|-------------|-----------------------------|--------------------|--------|
| f⊟ Munkakosár<br>⊠ Üzenetek                                  | Nyitott pályázati kiírások   |                        |                     |                  |               |             |                             |                    |        |
| Nyitott pályázati kiírások                                   | 01 NYITOTT PÁLYÁZATI KIÍRÁSO | Ж                      | 02 ELŐFELTÉTELHE    | Z KÖTÖTT KIÍR    | ÁSOK          |             |                             |                    |        |
| <ul> <li>Nem nyhott kinasok</li> <li>Pályázataim</li> </ul>  | ELŐFELTÉTELHEZ KÖTÖTT PÁ     | LYÁZATI KIÍRÁSOK       | ( <b>1</b> <i>C</i> |                  |               |             |                             |                    |        |
| <ul> <li>Bizonylataim</li> <li>Felhasználókezelés</li> </ul> | Link 🔻 Pályázati kiírás kó 🍸 | Pályázati kiírás rövic | I megnevezése 👅     | Kiírás időpon 👅  | Végső beadá 👅 | Ke          | eretösszeg T Státusz T      | >                  | ×      |
| Törzsadataim                                                 |                              |                        |                     | 2024.00.17 00.00 |               | 4 5         |                             |                    |        |
|                                                              |                              |                        |                     |                  |               |             |                             |                    |        |
|                                                              |                              |                        |                     |                  |               |             |                             |                    |        |
|                                                              |                              |                        |                     |                  |               |             |                             |                    |        |
|                                                              |                              |                        |                     |                  |               |             |                             |                    |        |
|                                                              |                              |                        |                     |                  |               |             |                             |                    |        |

Az előfeltételhez kötött pályázati kiírásnál pedig a kis sárga <sup>≫</sup> ikon segítségével jelentkezzen be a **VS2\_2** nevű pályázati kiírásra.

| • FKR   FORRÁS                                                                       | SKEZELÉS      |                                |                                                  |               |                                     |               | 🌲 0 💄 Szepesi G                   | ábor (Pályáző (képviselő) - 1 | Teszt OFA |
|--------------------------------------------------------------------------------------|---------------|--------------------------------|--------------------------------------------------|---------------|-------------------------------------|---------------|-----------------------------------|-------------------------------|-----------|
| <ul> <li>Munkakosár</li> <li>Üzenetek</li> <li>Nvitott pálvázati kiírások</li> </ul> | Nyitott pályá | zati kiírások                  | OK                                               |               |                                     | week.         |                                   |                               |           |
| Nem nyitott kiírások  Nem nyitott kiírások                                           | ELŐFELTÉT     | ELHEZ KÖTÖTT P                 | ÁLYÁZATI KIÍRÁSOK                                | 1 <i>C</i>    |                                     | ASUK          |                                   |                               |           |
| <ul> <li>Bizonylataim</li> <li>Felhasználókezelés</li> </ul>                         | Link T        | Pályázati kiírás kó 👅<br>VS2_2 | Pályázati kiírás rövid n<br>Vállalkozó Start 2/2 | negnevezése T | Kiírás időpon 🗡<br>2024.06.17 00:00 | Végső beadá 👅 | Keretösszeg 👅<br>4 500 000 000 Ft | Státusz ⊤                     | ×         |
| Törzsadataim                                                                         |               |                                |                                                  |               |                                     |               |                                   |                               |           |
|                                                                                      |               |                                |                                                  |               |                                     |               |                                   |                               |           |
|                                                                                      |               |                                |                                                  |               |                                     |               |                                   |                               |           |
|                                                                                      |               |                                |                                                  |               |                                     |               |                                   |                               |           |

A sárga ikonra történő kattintást követően szükséges a jelentkezését rögzíteni a pályázati kiíráson. Ezt a "Rögzítés" elnevezésű zöld gombbal lehet megtenni.

| FKR   FORRÁS                 | GKEZELÉS                         |                        | <b>≜</b> 0 } | 💄 Szepesi Gábor (Pályázó (képviselő) - Teszt OFA) 🛩 |
|------------------------------|----------------------------------|------------------------|--------------|-----------------------------------------------------|
| ∰ Munkakosár                 |                                  |                        |              |                                                     |
| 🔽 Üzenetek                   | Pályázat                         |                        |              |                                                     |
| 🖒 Nyitott pályázati kiírások | RÖGZÍTÉS OPÁLYÁZATI ÜGYINTÉZŐ PÁ | YÁZAT                  |              | ► Rögzítés                                          |
| A Nem nyitott kiírások       |                                  |                        |              |                                                     |
| 🛍 Pályázataim                | ^ ALAPADATOK                     |                        |              |                                                     |
| 🖹 Bizonylataim               | PÁLYÁZATI KIÍRÁS                 | PÁLYÁZÓ NEVE *         |              |                                                     |
| 🔹 Felhasználókezelés 🔹 🕨     | Vállalkozó Start 2/2             | Teszt 0FA • 1111111111 |              | *                                                   |
| Törzsadataim                 | SZÁMLASZÁM                       |                        |              |                                                     |
|                              |                                  |                        |              |                                                     |
|                              |                                  |                        |              |                                                     |

A "Rögzítés" elnevezésű zöld gomb megnyomása után a rendszer automatikusan generál az Ön részére egy új VS2 azonosítószámot, az alábbi formátumban: VS2\_2/..../2024. Kérjük, hogy innentől kezdve minden ügyének intézése kapcsán, erre az új VS2 azonosítószámra legyen szíves hivatkozni.

A rögzítést követően e-mail értesítőt küld a rendszer automatikusan, amiben figyelmezteti, hogy képzésbe való részvételhez jelentkezzen be egy kurzusba!

#### 2. Jelentkezés kurzusra

Sikeres rögzítést követően belépett a pályázatába és megjelennek az új kiírással kapcsolatos fülek. Ezek közül kattintson a "SZOLGÁLTATÁSOK" elnevezésű fülre.

|                         |                                          |                             |                         |                        |                          |                         | 🌲 0 💄 Szepesi Gábor   | (Pályázó (képviselő) - Te |
|-------------------------|------------------------------------------|-----------------------------|-------------------------|------------------------|--------------------------|-------------------------|-----------------------|---------------------------|
| iár                     | ALAPADATOK                               | KÖLTSÉGVETÉS                | 03 KÖLTSÉGVETÉS KÖVETÉS | 04 SZOLGÁLTAT          | ÁSOK                     | 5 DOKUMENTUMOK          | 06 PÉN7               | ZÜGYI TERV                |
| n<br>nálvázati kiírások | 07 VS2 ADATLAP                           |                             |                         |                        |                          |                         |                       |                           |
| ott kiírások            |                                          |                             |                         |                        |                          |                         |                       |                           |
| aim                     | ELERHETO KURZUSOK 🔝                      |                             |                         |                        |                          |                         |                       |                           |
| aim                     | Link Megnevezés                          | Kurzus típus                | Szolgálta               | ás elérhetőség Résztve | v Aktuális I Jelentkezés | i hat Helyszín          | ldőpont (kezdés K     | ötelező Státusz           |
| ilókezelés 🕨            |                                          | 12 Hétvégi                  | Pályázat b              | eadása előtt 44        | 0 2024.06.27             | Online                  | 2024.06.28 00: 🤇      | Nyitott                   |
| taim                    | ☑ → K02_1DE_DU_2024.06.24_2024.          | 07.16 Délelőtti, Délutáni   | Pályázat b              | eadása előtt 41        | 0 2024.06.23             | Online                  | 2024.06.24 00: 🤇      | Nyitott                   |
|                         | Ø ★ K09_2DU_2024.07.08_2024.08.0         | 1 Délutáni                  | Pályázat b              | eadása előtt 41        | 0 2024.06.17             | Online                  | 2024.06.24 00: 📿      | Nyitott                   |
|                         | K03_2DU_2024.06.24_2024.07.1             | 7 Délutáni                  | Pályázat b              | eadása előtt 41        | 0 2024.06.23             | Online                  | 2024.06.24 00: 🔿      | 🖋 Nyitott                 |
|                         | K10_1DE_DU_2024.07.23_2024.              | D8.12 Egész napos           | Pályázat b              | eadása előtt 41        | 0 2024.06.24             | Online                  | 2024.06.24 00: 🔿      | Nyitott                   |
|                         | ☑ → K01_1DE_DU_2024.06.24_2024.          | 07.15. Ez egy teszt leírás. | Pályázat b              | eadása előtt 41        | 0 2024.06.17             | Online                  | 2024.06.24 00: 🔿      | 🖋 Nyitott                 |
|                         |                                          | 8 Délutáni                  | Pályázat b              | eadása előtt 41        | 0 2024.06.23             | Online                  | 2024.06.24 00: 🔿      | Nyitott                   |
|                         |                                          | 11 Délutáni                 | Pályázat b              | eadása előtt 44        | 0 2024.06.17             | Online                  | 2024.06.24 00: 🔾      | 🖋 Nyitott                 |
|                         |                                          | 07.30 Egész napos           | Pályázat b              | eadása előtt 41        | 0 2024.06.17             | Online                  | 2024.06.24 00: 🔿      | Nyitott                   |
|                         | ☑ → K06_1DE_DU_2024.07.08_2024.          | 07.29 Egész napos           | Pályázat b              | eadása előtt 41        | 0 2024.06.17             | Online                  | 2024.06.24 00: 🔾      | 🖋 Nyitott                 |
|                         |                                          |                             |                         |                        |                          | 1-10/36                 | « < 1 2 <b>&gt; »</b> | Megjelenítés: 10          |
|                         | KURZUSRA JELENTKEZÉSEK 🛛 🖉               |                             |                         |                        |                          |                         |                       |                           |
|                         | Link Szolgáltatás‡ <del>,</del>          |                             | Szolgáltató partner     | Számla                 | szám                     | Szolgáltatónak utalandó | Kötelező S            | Státusz                   |
|                         | Nem található a szűrésnek megfelelő téte | d.                          |                         |                        |                          |                         |                       |                           |
|                         |                                          |                             |                         |                        |                          |                         |                       |                           |

A "SZOLGÁLTATÁSOK" oldal felépítése:

Itt látható felsorolva az összes nyitott vagy már folyamatban lévő kurzus és az azokkal kapcsolatos legfőbb információk.

Egy adott kurzussal kapcsolatban bővebb információkat a kurzus megnevezésétől balra, a kis kék 🗹 szerkesztő ikonra kattintva érhet el.

| kosár                    | ALAPADATOK                            | KÖLTSÉGVETÉS                  | 03 KÖLTSÉGVETI      | S KÖVETÉS 04 SZ        | OLGÁLTATÁSOK     |                    | 05 DOKUMENTUMOK         | 06 PÉNZÜG              | (I TERV       |
|--------------------------|---------------------------------------|-------------------------------|---------------------|------------------------|------------------|--------------------|-------------------------|------------------------|---------------|
| rk<br>pályázati kiírások | 07 VS2 ADATLAP                        |                               |                     |                        |                  |                    |                         |                        |               |
| itott kiírások<br>Itaim  | ELÉRHETŐ KURZUSOK 36 📿                |                               |                     |                        |                  |                    |                         |                        |               |
| ataim                    | Link Megnevezés                       | Kurzus tipus                  |                     | Szolgáltatás elérhetős | ég Résztvev Akti | ális I Jelentkezés | i hat Helyszín          | ldőpont (kezdés Kötele | ző Státusz    |
| nálókezelés 🕨            | K04_3HV_2024.06.28_2024.0             | 8.02 Hétvégi                  |                     | Pályázat beadása előtt | 40               | 0 2024.06.27       | Online                  | 2024.06.28 00: 🔘       | 🖋 Nyitott     |
| ataim                    | K02_1DE_DU_2024.06.24_202             | 4.07.16 Délelőtti, Délutáni   |                     | Pályázat beadása előtt | 40               | 0 2024.06.23       | Online                  | 2024.06.24 00: 🔘       | 🖋 Nyitott     |
|                          | ☑ → K09_2DU_2024.07.08_2024.0         | 3.01 Délutáni                 |                     | Pályázat beadása előtt | 40               | 0 2024.06.17       | Online                  | 2024.06.24 00: 🕥       | 🖍 Nyitott     |
|                          | ☑ → K03_2DU_2024.06.24_2024.0         | 7.17 Délutáni                 |                     | Pályázat beadása előtt | 40               | 0 2024.06.23       | Online                  | 2024.06.24 00: 🔘       | 🖋 Nyitott     |
|                          | K10_1DE_DU_2024.07.23_202             | 4.08.12 Egész napos           |                     | Pályázat beadása előtt | 40               | 0 2024.06.24       | Online                  | 2024.06.24 00: 🕥       | 🖋 Nyitott     |
|                          | ☑ → K01_1DE_DU_2024.06.24_202         | 4.07.15. Ez egy teszt leírás. |                     | Pályázat beadása előtt | 40               | 0 2024.06.17       | Online                  | 2024.06.24 00: 🕥       | 🖋 Nyitott     |
|                          | ☑ → K05_2DU_2024.06.24_2024.0         | 7.18 Délutáni                 |                     | Pályázat beadása előtt | 40               | 0 2024.06.23       | Online                  | 2024.06.24 00: 🔘       | 🖋 Nyitott     |
|                          | ☑ → K08_2DU_2024.07.08_2024.0         | 7.31 Délutáni                 |                     | Pályázat beadása előtt | 40               | 0 2024.06.17       | Online                  | 2024.06.24 00: 🕥       | 🖋 Nyitott     |
|                          | ☑ → K07_1DE_DU_2024.07.08_202         | 4.07.30 Egész napos           |                     | Pályázat beadása előtt | 40               | 0 2024.06.17       | Online                  | 2024.06.24 00: 🕥       | 🖍 Nyitott     |
|                          | ☑ → K06_1DE_DU_2024.07.08_202         | 4.07.29 Egész napos           |                     | Pályázat beadása előtt | 40               | 0 2024.06.17       | Online                  | 2024.06.24 00: 🕥       | 🖍 Nyitott     |
|                          | KURZUSRA JELENTKEZÉSEK 🗕              |                               |                     |                        |                  |                    | 1- 10/ 36               | ≪ < 1 2 > ≫ Meg        | jelenítés: 10 |
|                          | Link Szolgáltatás <b>‡</b> ≓          |                               | Szolgáltató partner |                        | Számlaszám       |                    | Szolgáltatónak utalandó | Kötelező Státu:        | sz            |
|                          | Nem található a szűrésnek megfelelő t | itel.                         |                     |                        |                  |                    |                         |                        |               |

Amennyiben eldöntötte, hogy mely kurzusra szeretne bejelentkezni, a jelentkezését a kurzus megnevezésétől, szintén balra található kis sárga <sup>→</sup> ikonra kattintva tudja megkezdeni.

| DSár                   | ALAPADATOK                       | KÖLTSÉGVETÉS                | 03 KÖLTSÉGVETÉS KÖ  | VETÉS 04 SZO             | LGÁLTATÁSOK   |                     | 05 DOKUMENTUMOK         | 06 PÉNZÜG              | YI TERV        |
|------------------------|----------------------------------|-----------------------------|---------------------|--------------------------|---------------|---------------------|-------------------------|------------------------|----------------|
| k<br>álvázati kiírások | 07 VS2 ADATLAP                   | _                           |                     |                          |               |                     | _                       |                        |                |
| tott kiírások<br>laim  | ELÉRHETŐ KURZUSOK 36 📿           |                             |                     |                          |               |                     |                         |                        |                |
| taim                   | Link Megnevezés                  | Kurzus tipus                |                     | Szolgáltatás elérhetőség | Résztvev Aktu | ilis I Jelentkezési | hai Helyszín            | ldőpont (kezdés Kötele | ező Státusz    |
| álókezelés 🕨           | K04_3HV_2024.06.28_2024.08.0     | 2 Hétvégi                   |                     | Pályázat beadása előtt   | 40            | 0 2024.06.27        | Online                  | 2024.06.28 00: 🕥       | 🖋 Nyitott      |
| taim                   | ☑ → K02_1DE_DU_2024.06.24_2024.0 | 07.16 Délelőtti, Délutáni   |                     | Pályázat beadása előtt   | 40            | 0 2024.06.23        | Online                  | 2024.06.24 00: 🔘       | 🖋 Nyitott      |
|                        | K09_2DU_2024.07.08_2024.08.0     | 1 Délutáni                  |                     | Pályázat beadása előtt   | 40            | 0 2024.06.17        | Online                  | 2024.06.24 00: 🔘       | 🧪 Nyitott      |
|                        |                                  | 7 Délutáni                  |                     | Pályázat beadása előtt   | 40            | 0 2024.06.23        | Online                  | 2024.06.24 00: 🔘       | 🖋 Nyitott      |
|                        | K10_1DE_DU_2024.07.23_2024.0     | 08.12 Egész napos           |                     | Pályázat beadása előtt   | 40            | 0 2024.06.24        | Online                  | 2024.06.24 00: 🔘       | 🧪 Nyitott      |
|                        | Ø → K01_1DE_DU_2024.06.24_2024.0 | 07.15. Ez egy teszt leírás. |                     | Pályázat beadása előtt   | 40            | 0 2024.06.17        | Online                  | 2024.06.24 00: 🔘       | 🖋 Nyitott      |
|                        | ☑ → K05_2DU_2024.06.24_2024.07.1 | 8 Délutáni                  |                     | Pályázat beadása előtt   | 40            | 0 2024.06.23        | Online                  | 2024.06.24 00: 🔘       | 🥒 Nyitott      |
|                        | ☑ → K08_2DU_2024.07.08_2024.07.3 | 1 Délutáni                  |                     | Pályázat beadása előtt   | 40            | 0 2024.06.17        | Online                  | 2024.06.24 00: 🔘       | 🖋 Nyitott      |
|                        | K07_1DE_DU_2024.07.08_2024.0     | 17.30 Egész napos           |                     | Pályázat beadása előtt   | 40            | 0 2024.06.17        | Online                  | 2024.06.24 00: 🔘       | 🖍 Nyitott      |
|                        | ☑ → K06_1DE_DU_2024.07.08_2024.0 | 17.29 Egész napos           |                     | Pályázat beadása előtt   | 40            | 0 2024.06.17        | Online                  | 2024.06.24 00: 🕥       | 🖋 Nyitott      |
|                        |                                  |                             |                     |                          |               |                     | 1-10/36                 | ≪ < 1 2 > ≫ Meg        | gjelenítés: 10 |
|                        | KURZUSRA JELENTKEZÉSEK 🛛 🔇       |                             |                     |                          |               |                     |                         |                        |                |
|                        | Link Szolgáltatás 🚛              |                             | Szolgáltató partner |                          | Számlaszám    |                     | Szolgáltatónak utalandó | Kötelező Státu         | ISZ            |

A kis sárga <sup>→</sup> ikonra történő kattintást követően szükséges az adott kurzusra való jelentkezési szándékát megerősítenie. Ezt a jobb oldali "Jelentkezés" gombra kattintva tudja megtenni.

| FKR   FORRÁS                                                                                                    | KEZELÉS                                                                                                    |                                                                            |                           | 🌲 0 🙎 Szepesi Gábor (Pályázó (képviselő) - Teszt OFA) 🗸 |
|----------------------------------------------------------------------------------------------------|----------------------------------------------------------------------------------------------------|----------------------------------------------------------------------------|---------------------------|---------------------------------------------------------|
| #     Munkakosár       ©     Üzenetek       Image: Statistic Statistics     Image: Statistics       Image: Statistic Statistics     Image: Statistics       Image: Statistic Statistics     Image: Statistics       Image: Statistic Statistics     Image: Statistics       Image: Statistic Statistics     Image: Statistics       Image: Statistic Statistics     Image: Statistics       Image: Statistic Statistics     Image: Statistics       Image: Statistic Statistics     Image: Statistics       Image: Statistic Statistics     Image: Statistics | RÖCZÍTÉS         SZOLGÁLTATÁSRA JELENTKEZÉS           PALYÁZAT         P         TPVS2.2. Júlianu/00001/2024           SZOLGÁLTATÁS         D         NO.10E.0U.2024.06.24.2024.07.15.           SZOLGÁLTATÁS         SZOLGÁLTATÁSRA JELENTKEZÉS         SZOLGÁLTATÁSRA JELENTKEZÉS | - TPVS2_2_KIIRA5/00001/2024 (SZENT GYÖRGY NONPROFIT KORLÁTO<br>PALYAZO<br> | LLT FELELŐSSÉGŰ TÁRSASÁG) | AAS<br>2.kiras<br>257                                   |
|                                                                                                    | Szent György Nonprofit Korlitoti Felelősségű Tá HEVSZÍN A Online CSATOLT DOKUMENTUMOK                                                                                                    | IDÓPONT (KEZDÉS) *                                                         | IDÖPONT (VÉ               | 26) *<br>77.15. 0.00                                    |

A "Jelentkezés" gombra kattintva az adott kurzusra való jelentkezése megtörténik, amivel kapcsolatban egy értesítő e-mailt is küld a rendszer automatikusan. A "SZOLGÁLTATÁS" fülre történő visszatérést követően a "Kurzusra jelentkezések" blokkban láthatja az aktuális jelentkezését.

| FKR   FOR                                                                           | RÁSKI | EZELÉ          | S                                            |                              |                                     |                      |               |                        |                         | 🌲 0 🙎 Szepesi Gábor (i | Pályázó (képviselő) - Tes       |
|-------------------------------------------------------------------------------------|-------|----------------|----------------------------------------------|------------------------------|-------------------------------------|----------------------|---------------|------------------------|-------------------------|------------------------|---------------------------------|
| inkakosár<br>enetek<br>itott pályázati kiírások<br>im nyitott kiírások<br>hvázatelm |       | OT VS:<br>ELÉR | APADATOK<br>2 ADATLAP<br>IHETŐ KURZUSOK 36 📿 | KÖLTSÉGVETÉS                 | 03 KÖLTSÉGVETÉS KÖ                  | övetés 04            | SZOLGÁLTATÁS  | SOK                    | 05 DOKUMENTUMOK         | 06 PÉNZI               | ÜGYI TERV                       |
| zonvlataim                                                                          | - 1   | Link           | Megnevezés                                   | Kurzus tipus                 |                                     | Szolgáltatás elérhet | őség Résztvev | Aktuális I Jelentkezés | ii hat Helyszín         | ldőpont (kezdés Kö     | itelező Státusz                 |
| lhasználókezelés                                                                    | •     | ď              | K04_3HV_2024.06.28_2024.08                   | 02 Hétvégi                   |                                     | Pályázat beadása elő | itt 40        | 0 2024.06.27           | Online                  | 2024.06.28 00: 🔘       | Nyitott                         |
| rzsadataim                                                                          |       | 68             | K02_1DE_DU_2024.06.24_2024                   | .07.16 Délelőtti, Délutáni   |                                     | Pályázat beadása elő | itt 40        | 0 2024.06.23           | Online                  | 2024.06.24 00: 🔘       | Nyitott                         |
|                                                                                     |       | ľ              | K09_2DU_2024.07.08_2024.08                   | 01 Délutáni                  |                                     | Pályázat beadása elő | itt 40        | 0 2024.06.17           | Online                  | 2024.06.24 00: 🕥       | Nyltott                         |
|                                                                                     |       | ß              | K03_2DU_2024.06.24_2024.07                   | 17 Délutáni                  |                                     | Pályázat beadása elő | itt 40        | 0 2024.06.23           | Online                  | 2024.06.24 00: 🕥       | 🖋 Nyitott                       |
|                                                                                     |       | ß              | K10_1DE_DU_2024.07.23_2024                   | .08.12 Egész napos           |                                     | Pályázat beadása elő | itt 40        | 0 2024.06.24           | Online                  | 2024.06.24 00: 🔘       | 🖍 Nyitott                       |
|                                                                                     |       | ď              | K01_1DE_DU_2024.06.24_2024                   | .07.15. Ez egy teszt leírás. |                                     | Pályázat beadása elő | itt 40        | 1 2024.06.17           | Online                  | 2024.06.24 00: 🔘       | 🖍 Nyitott                       |
|                                                                                     |       | ß              | K05_2DU_2024.06.24_2024.07                   | 18 Délutáni                  |                                     | Pályázat beadása elő | itt 40        | 0 2024.06.23           | Online                  | 2024.06.24 00: 🔘       | 🖋 Nyitott                       |
|                                                                                     |       | ľ              | K08_2DU_2024.07.08_2024.07                   | 31 Délutáni                  |                                     | Pályázat beadása elő | itt 40        | 0 2024.06.17           | Online                  | 2024.06.24 00: 🔘       | 🖋 Nyitott                       |
|                                                                                     |       | ß              | K07_1DE_DU_2024.07.08_2024                   | .07.30 Egész napos           |                                     | Pályázat beadása elő | itt 40        | 0 2024.06.17           | Online                  | 2024.06.24 00: 🔘       | 🖋 Nyitott                       |
|                                                                                     |       | ß              | K06_1DE_DU_2024.07.08_2024                   | .07.29 Egész napos           |                                     | Pályázat beadása elő | itt 40        | 0 2024.06.17           | Online                  | 2024.06.24 00: 🔘       | 🖋 Nyitott                       |
|                                                                                     |       |                |                                              |                              |                                     |                      |               |                        | 1-10/36                 | « < 1 2 <b>&gt; »</b>  | Megjelenítés: 10                |
|                                                                                     | Г     | KUR            | ZUSRA JELENTKEZÉSEK 🚺                        | C                            |                                     |                      |               |                        |                         |                        |                                 |
|                                                                                     |       | Link           | Szolgáltatás 1,7                             |                              | Szolgáltató partner                 |                      | Számlaszá     | m                      | Szolgáltatónak utalandó | Kötelező St            | tátusz                          |
|                                                                                     | 1     | ď              | K01_1DE_DU_2024.06.2                         | 4_2024.07.15.                | Szent György Nonprofit Korlátolt Fe | elelősségű Társaság  |               |                        | •                       | •                      | Szolgáltatásra<br>ejelentkezett |

A kurzusba történő sikeres bejelentkezést követően Ön kapni fog egy automatikus rendszerüzenetet arról, hogy az üzenetben megadott linkre kattintva mielőbb vegye fel a kapcsolatot a felnőttképzési intézménnyel a felnőttképzési szerződés megkötése céljából.

## 3. Lejelentkezés a kurzusról

Amennyiben vissza szeretne lépni az adott kurzusba történő jelentkezésétől, de egy másik kurzusba be szeretne lépni, az alábbi módon teheti meg.

A "SZOLGÁLTATÁSOK" fülön a "Kurzusra jelentkezések" blokkban a kis kék 🗹 szerkesztő ikonra kattintva lépjen be az aktív jelentkezésébe.

| FKR   FORRÁS                                                   | KEZELÉS | 3                                                                  |                                          |                                         |                                                  |                       |                               |                         | <b>\$</b> 0                          | Szepesi Gát | or (Pályázó (képviselő) - Teszt              |
|----------------------------------------------------------------|---------|--------------------------------------------------------------------|------------------------------------------|-----------------------------------------|--------------------------------------------------|-----------------------|-------------------------------|-------------------------|--------------------------------------|-------------|----------------------------------------------|
| ⊞ Munkakosár<br>■ Úzenetek<br>⊴^ Nyitott pályázati kiitások    | C ALAI  | PADATOK<br>Ető kurzusok 📧 🔿                                        | KÖLTSÉGVETÉS                             | KÖLTSÉGVETÉS KÖVETÉS                    | SZOLGÁLTATÁSOK                                   | <b>05</b> DOK         | UMENTUMOK                     | PÉNZÜGYI TER            | N                                    | 17 VS2 ADAT | LAP                                          |
| <ul> <li>Nem nyitett kilisisok</li> <li>Pályázataim</li> </ul> | Link    | Megnevezés                                                         | Karzus tipus                             |                                         | Szolgáltatás elérhetősége                        | Résztvevői ke Aktuáli | s létsz Jelentkezési határidő | Helyszin                | ldőpost (kezdés) †/                  | Kötelező    | Státusz                                      |
| <ul> <li>Bizonylataim</li> <li>Felhasználókezelés</li> </ul>   | 2       | K04_3HV_2024.05.28_2024.08.02<br>K02_1DF_DU_2024.06.24_2024.07.1   | Hétvégi<br>5 Délelőtti, Délutáni         |                                         | Pályázat beadása előtt<br>Pályázat beadása előtt | 40                    | 0 2024.06.27<br>0 2024.06.23  | Daline<br>Daline        | 2024.05.28 00:00 2024.05.24 00:00    | 0           | <ul> <li>Nyitott</li> <li>Nyitott</li> </ul> |
| Törzsadataim                                                   | e<br>7  | K09.2DU.2024.07.08.2024.08.01<br>K03_2DU_2024.06.24_2024.07.17     | Délutáni<br>Délutáni                     |                                         | Pályázat beadása előtt<br>Pályázat beadása előtt | 40<br>40              | 0 2024.06.17                  | Daline<br>Daline        | 2024.06.24 00:00<br>2024.05.24 00:00 | 0           | <ul> <li>Nyllott</li> <li>Nyllott</li> </ul> |
|                                                                | C<br>C  | K10_1DE_0U_2024.07.23_2024.08.1<br>K01_1DE_0U_2024.06.24_2024.07.1 | 2 Egész napos<br>5. Ez enviteszt leúzis. |                                         | Pályázat beadása előtt<br>Pályázat beadása előtt | 40                    | 0 2024.06.24                  | Inline                  | 2024.05.24 00:00                     | 0           | Nyitott                                      |
|                                                                | ď       | K05.2DU.2024.06.24.2024.07.18                                      | Délutáni                                 |                                         | Pályázat boadása előtt                           | 40                    | 0 2024.06.23                  | Daline                  | 2024.05.24 00:00                     | 0           | Nyttott                                      |
|                                                                | đ       | K07_1DE_0U_2024.07.08_2024.07.3                                    | Delutan<br>D Egész napos                 |                                         | Pályázat beadása előtt                           | 40                    | 0 2024.06.17                  | Juline                  | 2024.06.24 00:00                     | 0           | <ul> <li>Nyitott</li> </ul>                  |
|                                                                | œ       | K06_1DE_DU_2024.07.08_2024.07.2                                    | e Egész napos                            |                                         | Pályázat beadása előtt                           | 40                    | 0 2024.06.17                  | Inline                  | 2024.05.24 00:00<br>1-10/36 « < 1    | 2 > »       | Nyitott<br>Megjelenhós: 10 ~                 |
|                                                                | KURZL   | ISRA JELENTKEZÉSEK 🚺 📿                                             |                                          |                                         |                                                  |                       |                               |                         |                                      |             |                                              |
|                                                                | Link    | Szolgáltatás 15                                                    |                                          | Szolgáltató partner                     |                                                  | Számlaszám            |                               | Szolgáltaténak utalandó | Kötelező                             | Státusz     |                                              |
|                                                                | 12      | K01_1DE_DU_2024.06.24_                                             | 2024.07.15.                              | Szent György Nonprofit Korlátolt Felelő | sségű Társaság                                   |                       |                               |                         |                                      | 🖍 Szolgá    | tatásra bejelentkezett                       |

Az aktív jelentkezésébe belépve kattintson a "VISSZALÉPÉS" gombra.

| FKR   FORRÁSI                                                                                   | KEZELÉS                                                                                           |                                                                                                    |                |                                                       |       | 🌲 0 💄 Srepe |               |        |
|-------------------------------------------------------------------------------------------------|---------------------------------------------------------------------------------------------------|----------------------------------------------------------------------------------------------------|----------------|-------------------------------------------------------|-------|-------------|---------------|--------|
| fill Munkakosár<br>S Úzenetek                                                                   | SZOLGÁLTATÁSRA BEJELENTKEZETT SZOLGÁLTATÁSRA JELENT                                               | TKEZÉS - TPVS2_2_KIIRAS/00001/2024 (SZENT GYÖRGY NONPROFIT KORLÁTOLT FELELŐSSÉGŰ TÁRSASÁG)                                                                                                    |                |                                                       |       |             | × Visszalépés | Mentés |
| Nyitott pályázati kilisisok Nem nyitott kilisisok B Pályázataim B Reconjulataim B Reconjulataim | PACKAZAT<br>Ø TPV/S2.2.J.Simu/00001/2024<br>szoc.ck/tza7k8<br>Ø K01.10E.D0.2024.06.24.2024.07.15. | РАСКА20                                                                                                    |                | PÁLYÁZATI KIIRÁS<br>D TPVS2.2.kinas<br>VAN ELŐSZŰRÉS? |       |             |               |        |
| Törzsadataim                                                                                    | SZOLGÁLTATÓ PARTNER C Szent Gytegy Nonprofit Konstott Felelősségű Társaság HUTSZÍN                | porront (przedo) *                                                                                                    |                | IDÖPONT (VÉGE) *                                      |       |             |               |        |
|                                                                                                 | MEG-EGYZESEK                                                                                      | (II) autovati                                                                                                    | 4.00           | Rógzitő                                               | Dátum | Státusz     |               |        |
|                                                                                                 | CTATOLT DOKIMENTUMOK                                                                              | $\ensuremath{\mathbf{\Delta}}\xspace$ in the substant definition of the substant of the substant of the | vagy bingénzz. |                                                       |       |             |               |        |
|                                                                                                 |                                                                                                   |                                                                                                    |                |                                                       |       |             |               |        |

A rendszer a visszalépési szándékáról megerősítést kér egy felugró ablak formájában. Ha valóban vissza szeretne lépni, akkor kattintson a zöld "Igen" gombra.

| @ MEGERŐSÍTÉS | lgen Nem | ~ |
|---------------|----------|---|
| Biztos benne? |          |   |

A visszalépés megerősítését követően **szükséges megindokolnia visszalépésének okát**. Ezt a visszalépés indoklása lapon a "Megjegyzések" mezőben tudja megtenni.

| FKR   FORRÁS                                                                                                    | KEZELÉS                                                                                                    |                                                                                                    |                                                                                                   |                                |            | 🌲 0 💄 Szepesi Gábor (Pályázó (képvis | eld) - Teszt OFA) <del>+</del> |
|----------------------------------------------------------------------------------------------------|----------------------------------------------------------------------------------------------------|----------------------------------------------------------------------------------------------------|---------------------------------------------------------------------------------------------------|--------------------------------|------------|--------------------------------------|--------------------------------|
| Marikalosó     Uzenetek     Uzenetek     Nyitott pályázati kiirások     Nem nyitett hirások     Pályázatára     Biboorjatalan     Biboorjatalan     Oriensználóhezelés | VISSZALÉPÉS INCORLÁSA         SZOLGÁLTATÁSBA JELENTREZÉS - TPYS2_2_NIRASO           © Empire Bábo         2054.06.14.1621         Ø Empire Bábo         2054.06.14.07.06           PILOLAT         Ø         Impire Bábo         2054.06.14.07.06           Ø         TMUSZAT         Ø         Impire Bábo         2054.06.14.07.06           Ø         TMUSZAT         Ø         Impire Bábo         2054.06.14.07.06           Ø         TMUSZAT         Ø         Impire Bábo         2054.06.14.07.06           Ø         TMUSZAT         Ø         Impire Bábo         2054.06.14.07.06 | 1001/2024 (325HT GYÖRGY HOMPROFIT KORLÁTOLT FELLÉÖSÉGŰ TÁRSASÁG)<br>PAG020<br>の<br>・<br>の<br>・<br>の<br>・<br>・<br>・<br>・<br>・<br>・<br>・<br>・<br>・<br>・<br>・<br>・<br>・ | 22HT σύδος η Νοιρποητικοπικότις fello, (dosed)<br>PMX820<br>β - Start 654 - 1111111111<br>κότα 22 |                                |            | X Looinis                            | Mentës                         |
| C 101.2446568m                                                                                                    | SZOCALTATÓ PARTHER S HELYSZÓR HELYSZÓR MELETYZŐR MELETYZŐR MELETYZŐR KORIOV                                                                                                    | 00/1947 (92226) +<br>(2) 2024/06 24                                                                                                    | 0:00                                                                                              | ЮбРОМТ (VÉGE) *<br>2024.07.15. |            |                                      | 0.00                           |
|                                                                                                    | Mininganin<br>CRATOLT DORUMENTUMOK                                                                                                    |                                                                                                    |                                                                                                   | Rögsité<br>-                   | Délum<br>- | Skilver                              |                                |

Ha rögzítette visszalépésének okát, kattintson a "Mentés" gombra.

A mentést követően a "Megjegyzések" menüsor alatt meg fog jelenni a rögzítésre került indoklása.

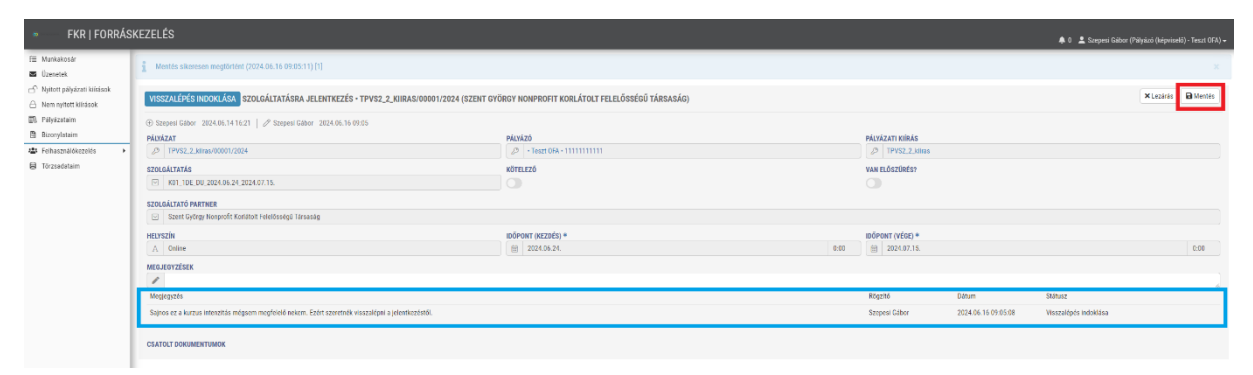

A Mentést követően kattintson a "Lezárás" gombra.

| FKR   FORRÁSI                                                             | KEZELÉS                                                                                                    |                    |                   |                  |                     | 🌲 0 💄 Szepesi Gábor (Pi |      |
|---------------------------------------------------------------------------|----------------------------------------------------------------------------------------------------|--------------------|-------------------|------------------|---------------------|-------------------------|------|
| 위플 Mankakosár<br>로 Ozenetek<br>군 <sup>©</sup> Nyttott pályázati kilisisok | VISSZALÉPÉS INDOKLÁSA         SZOLGÁLTATÁSRA JELENTKEZÉS - TPVS2_2_KIIRAS/0000           ① Szepeli Gibor 2024.05.14 1621         Ø Szepeli Gibor 2024.05.14 09.05 |                    | ×Lezārās 🔒 Mentēs |                  |                     |                         |      |
| A Nem nyitett kiiräsek.                                                   | PALYAZAT                                                                                                    | PÁLYÁZÓ            |                   | PÁLYÁZATI KIÍRÁS |                     |                         |      |
| Piłyżzataim                                                               | §9 TPVS2_2_kiras/00001/2024                                                                                                    |                    |                   | J? TPVS2_2_Mins  |                     |                         |      |
| Bizonylataim                                                              | SZOLGÁLTATÁS                                                                                                    | KÖTELEZŐ           |                   | VAN ELŐSZÜRÉS?   |                     |                         |      |
| Feihasználókezelés                                                        | K81_10E_00_2024.06.24,2024.07.15.                                                                                                    | 0                  |                   | 0                |                     |                         |      |
| Förzsadatalm                                                              | SZOLGÁLTATÓ PARTNER                                                                                                    |                    |                   |                  |                     |                         |      |
|                                                                           | Szent György Norprofit Korlátott Felelősségű Társaság                                                                                                    |                    |                   |                  |                     |                         |      |
|                                                                           | HELYSZÍN                                                                                                    | IDÓPONT (KEZDÉS) * |                   | IDÓPONT (VÉGE) * |                     |                         |      |
|                                                                           | A Online                                                                                                    | 圖 2024.06.24.      | 0:00              | 0 🗑 2024.07.15.  |                     |                         | 0:00 |
|                                                                           | MEGJEGYZĚSEK                                                                                                    |                    |                   |                  |                     |                         |      |
|                                                                           | 1                                                                                                    |                    |                   |                  |                     |                         |      |
|                                                                           | Meglegszés                                                                                                    |                    |                   | Rögzítő          | Dátum               | Státusz                 |      |
|                                                                           | Sajnos ez a kuzzus intenzitás mégsem megfelélő nekem. Ezért szeretnék visszalépni a jelentkezéstől.                                                               |                    |                   | Szepesi Gábor    | 2024.06.16.09.05.08 | Wsszałępes indoklasa    |      |
|                                                                           | CRATOLT DORUMENTUMOK                                                                                                    |                    |                   |                  |                     |                         |      |

Ezzel a lépéssel az eddig aktív, folyamatban lévő jelentkezése "Visszalépett" státuszra áll át. Ezt követően a szabad férőhelyekkel rendelkező, illetve a még le nem járt jelentkezési határidejű, "Nyitott" státuszú kurzusokra van lehetősége újra jelentkezni.

## 4. Nem jelenik meg a sárga nyíl a kurzus mellett, amire jelentkezni szeretnék

Egy adott kurzusra az útmutató **2. Jelentkezés egy kurzusra** pontjában részletezettek alapján tud jelentkezni. Amennyiben Önnek nem jelenik meg a kis sárga <sup>3</sup> ikon, annak az alábbi okai lehetnek.

- A kurzusra történő jelentkezés határideje lejárt
- A kurzus elindult és már folyamatban van (Ekkor a kurzus státusza "Nyitott" helyett "Folyamatban" státuszra áll át)
- A kurzusra jelentkezők létszáma elérte a maximumot (Az adott kurzuson elérhető maximális létszám és a bejelentkezettek száma szintén megtekinthető a "SZOLGÁLTATÁS" fülön)
- Már van egy aktív jelentkezése az adott kurzusra (Ezt a "SZOLGÁLTATÁS" fülön a "Kurzusra jelentkezések" blokkban ellenőrizheti

|              |        | PADATOK                          |                      |                                        | JETÉS 01               |                   |                       |                         |               | DÉNZÜGY     | TEDV               |
|--------------|--------|----------------------------------|----------------------|----------------------------------------|------------------------|-------------------|-----------------------|-------------------------|---------------|-------------|--------------------|
| ati kiirasok | 07 VS2 | ADATLAP                          | NOLISLEVEILS         | NOLISLAVETES KON                       | <u>.</u>               | SECEREMENTATION   |                       | DOKOMENTOMOK            |               | FENZOOI     | TIERV              |
| iírások      | ELÉRH  | IETŐ KURZUSOK 36 🔗               |                      |                                        |                        |                   |                       |                         |               |             |                    |
|              | Link   | Megnevezés                       | Kurzus tipus         |                                        | Szolgáltatás elérhetős | ge Résztvevői Akt | sális lé Jelentkezési | határ Helyszín          | Időpont (kez  | dés)† Kötel | iező Státusz       |
| ezelés 🕨     | 12°    | K04_3HV_2024.06.28_2024.08.02    | Hétvégi              |                                        | Pályázat beadása előtt | 40                | 0 2024.06.27          | Online                  | 2024.06.28 0  | 3:00 🔿      | 🖋 Nyitott          |
|              | Ľ      | K02_1DE_DU_2024.06.24_2024.07.16 | Délelőtti, Délutáni  |                                        | Pályázat beadása előtt | 40                | 0 2024.06.23          | Online                  | 2024.06.24 0  | 3:00 🔘      | 🥒 Nyitott          |
|              | Ľ      | K09_2DU_2024.07.08_2024.08.01    | Délutáni             |                                        | Pályázat beadása előtt | 40                | 0 2024.06.17          | Online                  | 2024.06.24 0  | 3:00 🔘      | 🥒 Nyitott          |
|              | C2     | K03_2DU_2024.06.24_2024.07.17    | Délutáni             |                                        | Pályázat beadása előtt | 40                | 0 2024.06.23          | Online                  | 2024.06.24 0  | J:00 🔘      | 🥒 Nyitott          |
|              | đ      | K10_1DE_DU_2024.07.23_2024.08.12 | Egész napos          |                                        | Pályázat beadása előtt | 40                | 0 2024.06.24          | Online                  | 2024.06.24 0  | ð:00 🔘      | 🥒 Nyitott          |
|              | Ľ      | K01_1DE_DU_2024.06.24_2024.07.15 | Ez egy teszt leírás. |                                        | Pályázat beadása előtt | 40                | 2 2024.06.17          | Online                  | 2024.06.24 0  | d:00 🔘      | 🥒 Nyitott          |
|              | Ľ      | K05_2DU_2024.06.24_2024.07.18    | Délutáni             |                                        | Pályázat beadása előtt | 40                | 0 2024.06.23          | Online                  | 2024.06.24 0  | 0:00        | 🥒 Nyitott          |
|              | C2     | K08_2DU_2024.07.08_2024.07.31    | Délutáni             |                                        | Pályázat beadása előtt | 40                | 1 2024.06.17          | Online                  | 2024.06.24 0  | J:00 🔘      | 🖋 Nyitott          |
|              | ß      | K07_1DE_DU_2024.07.08_2024.07.30 | Egész napos          |                                        | Pályázat beadása előtt | 40                | 0 2024.06.17          | Online                  | 2024.06.24 0  | 0:00        | 🥒 Nyitott          |
|              | C2     | K06_1DE_DU_2024.07.08_2024.07.29 | Egész napos          |                                        | Pályázat beadása előtt | 40                | 0 2024.06.17          | Online                  | 2024.06.24 0  | 0:00 🔘      | 🖋 Nyitott          |
|              |        |                                  |                      |                                        |                        |                   |                       | 1-                      | 10/36 « < 1 2 | > »         | Megjelenítés:      |
|              | KURZL  | JSRA JELENTKEZÉSEK 🛐 📿           |                      |                                        |                        |                   |                       |                         |               |             |                    |
|              | Link   | Szolgáltatás                     |                      | Szolgáltató partner                    |                        | Számlaszám        |                       | Szolgáltatónak utalandó | Kötelező      | State       | uszŢŗ              |
| _            | 122    | K01 1DE DIL 2024 06 24 202       | 4.07.15              | Szent Győray Nonprofit Korlátolt Felel | őssénű Társasán        |                   |                       | -                       |               |             | Szolnáltatás alatt |

# 5. Elindult a kurzus, de nem megfelelő az időpont és már nem tudok visszalépni sem

Amennyiben egy kurzusra már megkötötték a felnőttképzési szerződést a képzőintézménnyel és az adott kurzusra való aktív jelentkezésének státusza "Szolgáltatás alatt", a kurzusról való lejelentkezés NEM lehetséges. <u>Ha ilyen eset állna elő, a lehető leghamarabb vegye fel a kapcsolatot a felnőttképző intézménnyel és jelezze feléjük a kialakult problémát!</u>

A Szent György Nonprofit Kft. felnőttképző intézmény elérhetősége:

Ügyélszolgálat telefonszámai:

+36 30 739 4443 +36 30 739 4445

Hívható munkanapokon 09:00 órától 16:00 óráig.

E-mail: <u>hello@szgyn.hu</u>

Az adott kurzusra való aktív jelentkezésének a státuszát a "SZOLGÁLTATÁSOK" fülön a "Kurzusra jelentkezések" blokkban tudja ellenőrizni.

| FKR   FORRÁSI                                                                     | KEZEL | .és                             |                                          |                                              |                           |                    |                                    |                       | ۵.                  | 💄 Srepesi Gib | or (Pālyāzō (képviselő) - Teszt OFA) <del>-</del> |
|-----------------------------------------------------------------------------------|-------|---------------------------------|------------------------------------------|----------------------------------------------|---------------------------|--------------------|------------------------------------|-----------------------|---------------------|---------------|---------------------------------------------------|
| f Munikakosár<br>Uzenetek<br>Nyttott pályázati kilisisok<br>Nem nyított kilisisok | 1     | ALAPADATOK                      | KÖLTSÉGVETÉS                             | KÖLTSÉGVETÉS KÖVETÉS                         | SZOLGÁLTATÁSOK            | <b>05</b> DC       | KUMENTUMOK                         | 66 PÉNZÜGYI TE        | RV                  | 07 VS2 ADATI  | LAP                                               |
|                                                                                   | EL    | ÉRHETŐ KURZUSOK 🔠 📿             |                                          |                                              |                           |                    |                                    |                       |                     |               |                                                   |
| D. Pilyizataim                                                                    | L L   | nk Megnevezés                   | Karzus tipus                             |                                              | Szolgáltatás elérhetősége | Résztvevői ke Akta | ális létsz Jelentkezési határidő H | lyszín                | Időpont (kezdés) 17 | Kötelező      | Státusz                                           |
| Bizonylataim                                                                      | 62    | K04_3HV_2024.05.28_2024.08.02   | Hétvégi                                  |                                              | Pályárat beadása előtt    | 40                 | 0 2024.06.27 Or                    | ine                   | 2024.06.78 00:00    | 0             | 🖋 Nyitoti                                         |
| 🛎 Felhasználókezelés 🔹 🔸                                                          | C     | K02_1DE_DU_2024.06.24_2024.07.1 | 6 Delelőtti, Délutáni                    |                                              | Pályázat beadása előtt    | 40                 | 0 2024.06.23 Or                    | ine                   | 2024.05.24 00:00    |               | 🖋 Nyttott                                         |
| Förzsadataim                                                                      | ø     | K09_2DU_2024.07.08_2024.08.01   | Délutáni                                 |                                              | Pályázat beadása előtt    | 40                 | 0 2024.06.17 Or                    | ine                   | 2024.06.24 00:00    | 0             | 🖍 Nyiloti                                         |
|                                                                                   | Ø     | K03_2DU_2024.06.24_2024.07.17   | Délutáni                                 |                                              | Pályázat beadása előtt    | 40                 | 0 2024.06.23 Or                    | ine                   | 2024.06.24 00:00    | 0             | 🖋 Nyitott                                         |
|                                                                                   | œ     | K10_1DE_DU_2024.07.23_2024.08.1 | 12 Egész napos                           |                                              | Pályázat beadása előtt    | 40                 | 0 2024.06.24 Or                    | ine                   | 2024.05.24 00:00    |               | 🖋 Nyhott                                          |
|                                                                                   | ø     | K01_1DE_DU_2024.06.24_2024.07.1 | <ol> <li>Ez egy teszt leírás.</li> </ol> |                                              | Pályázat beadása előtt    | 40                 | 1 2024.06.17 Or                    | ine                   | 2024.05.24 00:00    | 0             | 🖋 Nyitott                                         |
|                                                                                   | Ø     | K05.2DU.2024.06.24.2024.07.18   | Delutani                                 |                                              | Pályázat beadása előtt    | 40                 | 0 2024.06.23 Or                    | ine                   | 2024.06.24 00:00    | 0             | 🖋 Nyflott                                         |
|                                                                                   | Ø     | K08_2DU_2024.07.08_2024.07.31   | Délutáni                                 |                                              | Pályázat beadása előtt    | 40                 | 1 2024.06.17 Or                    | ine                   | 2024.05.24 00:00    | 0             | 🖋 Nyitott                                         |
|                                                                                   | ø     | K07_1DE_DU_2024.07.08_2024.07.3 | 30 Egész napos                           |                                              | Pályázat beadása előtt    | 40                 | 0 2024.06.17 Or                    | ine                   | 2024.06.24 00:00    | 0             | 🖋 Nyflott                                         |
|                                                                                   | 22    | K06_1DE_0U_2024.07.08_2024.07.2 | 29 Egész napos                           |                                              | Pályázat beadása előtt    | 40                 | 0 2024.06.17 Or                    | ine                   | 2024.05.24 00:00    | 0             | 🖋 Nyitott                                         |
|                                                                                   |       |                                 |                                          |                                              |                           |                    |                                    |                       | 1-10/36 « < 1       | 2 > >>        | Mogjelenitós: 10 v                                |
|                                                                                   | KU    | IRZUSRA JELENTKEZÉSEK 🗵         |                                          |                                              |                           |                    |                                    |                       |                     |               |                                                   |
|                                                                                   | Li    | nk Srolgáltatás (7              |                                          | Szolgáltató partne:                          |                           | Számlaszám         | 2                                  | əlgáltaténak utalandó | Kötelező            | Státusz       |                                                   |
|                                                                                   |       | K01_1DE_DU_2024.06.24_          | 2024.07.15.                              | Szent György Nosprafit Korlátolt Felelősségű | Társanág                  |                    |                                    | 0                     | 0                   | 🖍 Scolgil     | tatás alatt                                       |
|                                                                                   | C     | K01_1DE_DU_2024.06.24_          | 2024.07.15.                              | Szent Cyörgy Nonprofit Korlátolt Felelősségű | Férsaság                  |                    |                                    | 0                     | 0                   | O Waazak      | épett                                             |
|                                                                                   |       |                                 |                                          |                                              |                           |                    |                                    |                       |                     |               |                                                   |

#### 6. A "SZOLGÁLTATÁSOK" fül megnyitása egy későbbi bejelentkezés esetén

Ha az útmutató **1.Pályázati kiírásba történő jelentkezés** pontban részletezett jelentkezési folyamatot sikeresen elvégezte, de képzési kurzusra még nem jelentkezett és egy későbbi alkalommal tér vissza a rendszerbe, hogy ezt elvégezze, az alábbi módon járjon el.

Az FKR-be a <u>https://fkr.ofa.hu</u> elérési úton, az Ügyfélkapuval (KAÜ-s adatokkal) történő azonosítást követően tud belépni.

Belépést követően az alábbi kezdőképernyő fogadja.

| ∞ FKR                      | 🌲 0 🔹 Szepesi Gábor (Pályázó (képviselő) - Teszt OFA) 🗕 |
|----------------------------|---------------------------------------------------------|
| £≣ Munkakosár              |                                                         |
| 🖬 Üzenetek                 | FKR                                                     |
| Nyitott pályázati kiírások |                                                         |
| A Nem nyitott kiírások     |                                                         |
| Alyázataim Pályázataim     |                                                         |
| Bizonylataim               |                                                         |
| 🛎 Felhasználókezelés 🔹 🕨   |                                                         |
| Törzsadataim               |                                                         |
|                            |                                                         |
|                            |                                                         |
|                            |                                                         |

Kattintson a "Pályázataim" menüpontra.

| • FKR                                                            |     |
|------------------------------------------------------------------|-----|
| ₩unkakosár                                                       | FKR |
| <ul> <li>Uzenetek</li> <li>Nvitott pálvázati kiírások</li> </ul> |     |
| Nem nyitott kilrások                                             |     |
| 🕅 Pályázataim                                                    |     |
| Bizonylataim                                                     | 1   |
| Felhasználókezelés                                               |     |
| Törzsadataim                                                     |     |
|                                                                  |     |

Pályázatainak listázott nézetében a kis kék 🗹 szerkesztő ikonnal lépjen be a "**Vállalkozó Start 2/2**" megnevezésű pályázati kiíráshoz tartozó pályázatába, aminek a státusza "Pályázat készítés folyamatban".

| FKR   FORRÁS                                                  | KEZELÉS                 |                                 |                                                       |                                       | ۵ م                       | 🛓 Szepesi Gábor (Pályázó (képviselő) - Teszt OFA) 🛩                                   |
|---------------------------------------------------------------|-------------------------|---------------------------------|-------------------------------------------------------|---------------------------------------|---------------------------|---------------------------------------------------------------------------------------|
| Ⅲ Munkakosár ☑ Üzenetek ☐ Nyitott pályázati kiírások          | Pályázatok<br>PÁLYÁZATO | к 2 😂                           |                                                       |                                       |                           |                                                                                       |
| <ul> <li>Nem nyitott kiirások</li> <li>Pályázataim</li> </ul> | Link T                  | Pályázati kiírás 👅              | Pályázati azonosító 🚛 🔻 🛛 F                           | Pályázott összeg 🕆 🛛 TO / TSZ száma 🕆 | TO / TSZ aláírás dátu 🔻 🕴 | ifizetett összeg 🔻 Státusz 🕇 🗙                                                        |
| <ul> <li>Bizonylataim</li> <li>Felhasználókezelés</li> </ul>  | ď                       | TPVS2_2_kiiras<br>VS2_ELSO_RESZ | TPVS2_2_kiiras/00001/2024<br>VS2_ELS0_RESZ/00001/2024 | 0 Ft -                                | 2024.06.14                | <ul> <li>Palyázat kesztes</li> <li>folyamatban</li> <li>Ý Pályázat lezárva</li> </ul> |
|                                                               |                         |                                 |                                                       |                                       |                           |                                                                                       |

A pályázatba történő belépést követően kattintson a "SZOLGÁLTATÁSOK" fülre.

| FKR   FORRÁS                                                  | ÁSKEZELÉS                                                                                                    |                                          |                         |                         |                          |                          |                  | 🌲 0 💄 Szepesi Gá           | bor (Pályázó (képviselő) - Teszt OFA) |
|---------------------------------------------------------------|----------------------------------------------------------------------------------------------------|------------------------------------------|-------------------------|-------------------------|--------------------------|--------------------------|------------------|----------------------------|---------------------------------------|
| FE Munkakosár<br>Süzenetek<br>Nyított pályázati kiírások      | ALAPADATOK                                                                                                    | KÖLTSÉGVETÉS                             | 03 KÖLTSÉGVETÉS KÖVETÉS | 04 SZ0                  | ILGÁLTATÁSOK             | 05 DOK                   | JMENTUMOK        | 06 PÉNZÜ                   | GYI TERV                              |
| <ul> <li>Nem nyított kiirások</li> <li>Pályázataim</li> </ul> | ELÉRHETŐ KURZUSOK 36 📿                                                                                                    |                                          |                         |                         |                          |                          |                  |                            |                                       |
| Bizonylataim                                                  | Link Megnevezés                                                                                                    | Kurzus típus                             | Sz                      | olgáltatás elérhetősége | Résztvevői Aktuális lé . | Jelentkezési határ Hely: | ızln             | időpont (kezdés) † Ki      | itelező Státusz                       |
| Felhasználókezelés                                            | KD4_3HV_2024.06.28_2024.08.02                                                                                                    | Hétvégi                                  | Pá                      | lyázat beadása előtt    | 40 0 2                   | 024.06.27 Otlin          | •                | 2024.06.28 00:00           | Nyitott                               |
| Törzsadataim                                                  | K02_1DE_DU_2024.06.24_2024.07.1     K02_1DE_DU_2024.06.24_2024.07.1     K02_1DE_DU_2024.07.1     K02_1DE_DU_2024.07.1     K02 | 6 Délelőtti, Délutáni                    | Pá                      | lyázat beadása előtt    | 40 0 2                   | 024.06.23 Onlin          | •                | 2024.06.24 00:00           | 🖍 Nyitott                             |
|                                                               | K09_2DU_2024.07.08_2024.08.01                                                                                                    | Délutáni                                 | Pá                      | lyázat beadása előtt    | 40 0 2                   | 024.06.17 Onlin          | 2                | 2024.06.24 00:00           | 🖍 Nyitott                             |
|                                                               | Ø → K03_2DU_2024.06.24_2024.07.17                                                                                                    | Délutáni                                 | Pá                      | yázat beadása előtt     | 40 0 2                   | 024.06.23 Onlin          | 2                | 2024.06.24 00:00           | 🖍 Nyitott                             |
|                                                               | K10_1DE_DU_2024.07.23_2024.08.1                                                                                                    | 2 Egész napos                            | Pá                      | lyázat beadása előtt    | 40 0 2                   | 024.06.24 Onlin          | 2                | 2024.06.24 00:00           | 🖋 Nyitott                             |
|                                                               | K01_1DE_DU_2024.06.24_2024.07.1                                                                                                    | <ol> <li>Ez egy teszt leírás.</li> </ol> | Pá                      | yázat beadása előtt     | 40 1 2                   | 024.06.17 Onlin          | 2                | 2024.06.24 00:00           | 🖋 Nyitott                             |
|                                                               | 2 → KD5_2DU_2024.06.24_2024.07.18                                                                                                    | Délutáni                                 | Pá                      | yázat beadása előtt     | 40 0 2                   | 024.05.23 Onlin          | 1                | 2024.06.24 00:00           | 🖍 Nyitott                             |
|                                                               |                                                                                                    | Délutáni                                 | Pá                      | yázat beadása előtt     | 40 1 2                   | 024.06.17 Onlin          |                  | 2024.06.24 00:00           | 🖍 Nyitott                             |
|                                                               | K07_1DE_DU_2024.07.08_2024.07.3                                                                                                    | 0 Egész napos                            | Pá                      | lyázat beadása előtt    | 40 0 2                   | 024.06.17 Onlin          | 2                | 2024.06.24 00:00           | 🖍 Nyitott                             |
|                                                               | ☑ → K06_1DE_DU_2024.07.08_2024.07.3                                                                                                    | 9 Egész napos                            | Pá                      | yázat beadása előtt     | 40 0 2                   | 024.06.17 Onlin          | •                | 2024.06.24 00:00           | 🖍 Nyitott                             |
|                                                               |                                                                                                    |                                          |                         |                         |                          |                          | 1-10/3           | 6 ≪ < 1 2 <b>&gt; &gt;</b> | Megjelenítés: 10 👻                    |
|                                                               | KURZUSRA JELENTKEZÉSEK 💈 📿                                                                                                    |                                          |                         |                         |                          |                          |                  |                            |                                       |
|                                                               | Link Conductions and                                                                                                    |                                          | Cardo áltatá anatana    |                         | Onimianation             | Cardad                   | tatónak utalaadó | Vitadana C                 | Liture .                              |

Ezt követően az útmutató **2. Jelentkezés egy kurzusra** pontjában részletezettek alapján tud jelentkezni kurzusra.

## 7. Visszalépés a pályázattól

Ha már nem kíván részt venni a pályázat további menetében kérjük az alábbi módon járjon el.

Az OFA Forráskezelő Rendszerébe (a továbbiakban: FKR) a <u>https://fkr.ofa.hu</u> elérési úton, az Ügyfélkapuval (KAÜ-s adatokkal) történő azonosítást követően tud belépni.

Belépést követően az alábbi kezdőképernyő fogadja.

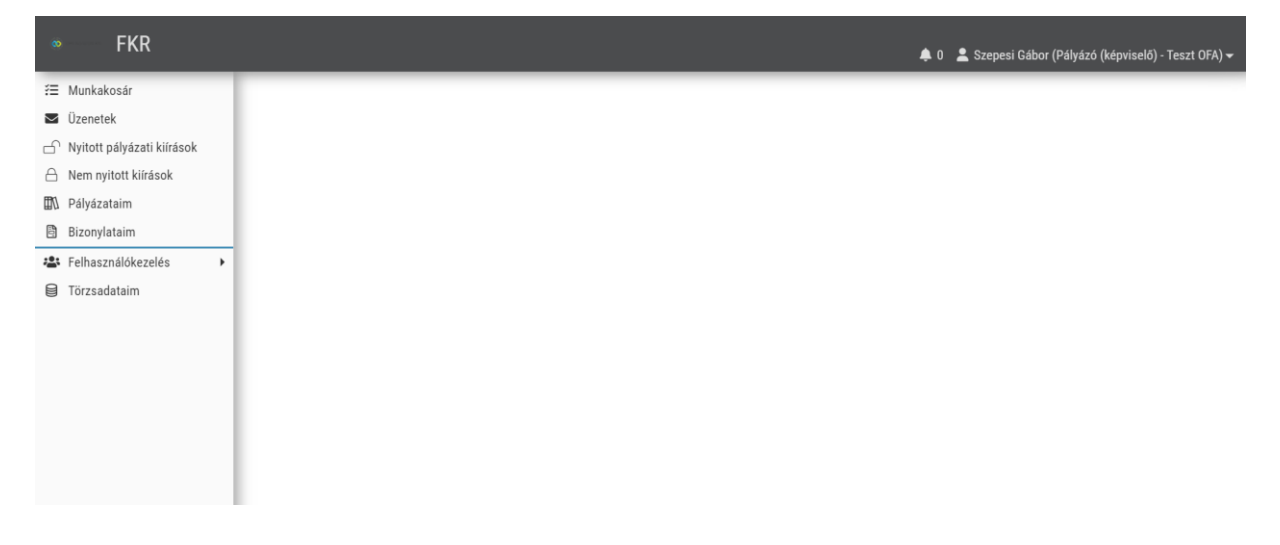

Kattintson a "Pályázataim" menüpontra.

| • FKR                      | 🌲 0 🔹 Szepesi Gábor (Pályázó (képvélő)) - Teszt OFA)- |
|----------------------------|-------------------------------------------------------|
| f⊟ Munkakosár              |                                                       |
| 🖬 Üzenetek                 | FKR                                                   |
| Nyitott pályázati kiírások |                                                       |
| A Nem nyitott kiírások     |                                                       |
| ■N Pályázataim             |                                                       |
| Bizonylataim               |                                                       |
| 🛎 Felhasználókezelés 🔹 🕨   |                                                       |
| E Törzsadataim             |                                                       |
|                            |                                                       |

A kis kék 🗹 szerkesztő ikonnal lépjen be a **Vállalkozó Start 2** elnevezésű kiíráshoz tartozó pályázatába.

| FKR   FORRÁS                                                                                                    | SKEZELÉS                 |                                          |                                                |                                               |                         | <b>.</b> 0 | 💄 Szepesi Gábo    |
|----------------------------------------------------------------------------------------------------|--------------------------|------------------------------------------|------------------------------------------------|-----------------------------------------------|-------------------------|------------|-------------------|
| <ul> <li>Munkakosár</li> <li>Üzenetek</li> <li>Nyított pályázati kiírások</li> <li>Nem pyitott kiírások</li> </ul> | Pályázatok<br>PÁLYÁZATOK | ( 🗋 <i>C</i>                             |                                                |                                               |                         |            |                   |
| <ul> <li>Nem nytor kinasok</li> <li>Dályázataim</li> <li>Bizonylataim</li> </ul>                                   | Link T                   | Pályázati kiírás 🔻<br>Vállalkozó Start 2 | Pályázati azonosító <b>J≓  ▼</b><br>VS2/ /2023 | Pályázott összeg 🔻 TO / TSZ száma 🔻<br>0 Ft - | TO / TSZ aláírás dátu 🍸 | Ki         | fizetett összeg 1 |
| <ul> <li>Felhasználókezelés</li> <li>Törzsadataim</li> </ul>                                                       | <b>_</b>                 |                                          |                                                |                                               |                         |            |                   |

Amennyiben itt Önnek nem **1** hanem **2** pályázat jelenik meg, abban az esetben is kérjük, hogy a "**Vállalkozó Start 2**" megnevezésű pályázati kiíráshoz tartozó pályázatába lépjen be!

| • FKR   FORRÁS                                               | SKEZELÉS   |                                            |             |               |                    |                         | <b>\$</b> 0 | 💄 Szepesi Gábo   |
|--------------------------------------------------------------|------------|--------------------------------------------|-------------|---------------|--------------------|-------------------------|-------------|------------------|
| జ Munkakosár<br>⊠ Üzenetek<br>ా Nvitott pálvázati kiírások   | Pályázatok | 0 0                                        |             |               |                    |                         |             |                  |
| Nem nyitott kiírások     Pályázataim                         |            | Z v<br>Pályázati kiírás T                  | Pályázati a | azonosító 🚛 🔻 | Pályázott összeg 🍸 | TO / TSZ aláírás dátu 🔻 | к           | ifizetett összeg |
| <ul> <li>Bizonylataim</li> <li>Felhasználókezelés</li> </ul> | ď          | Vállalkozó Start 2<br>Vállalkozó Start 2/2 | VS2/ //     | /2023         |                    |                         |             |                  |
| Iorzsadataim                                                 | -          |                                            |             |               |                    |                         |             |                  |

Pályázatába belépve kattintson a "SZERZŐDÉSEK" fülre.

| FKR   FORRÁS                                                                        | KEZI | elés               |                                       |                               |              |                           |                           |            |                |                       |                        | 🌲 0 💄 Szepesi Gábor (Pályázó (ké | pviselő) - Teszt OFA) 🛩 |
|-------------------------------------------------------------------------------------|------|--------------------|---------------------------------------|-------------------------------|--------------|---------------------------|---------------------------|------------|----------------|-----------------------|------------------------|----------------------------------|-------------------------|
| f≡ Munkakosár<br>■ Üzenetek<br>⊡ <sup>°</sup> Nyitott pályázati kiírások            | 07   | ALAPADA<br>ELSZÁMO | TOK<br>ILÁSI SOROK                    | PÁLYÁZATI ADAT<br>BIZONYLATOK | LAP          | 03 ÉRVÉNYESSÉG            | 04 PONTOK<br>10 LEMONDÁS  |            | SZERZŐ         | DÉS/OKIRAT<br>ENTUMOK | BESZÁMOLÓK             | ٥                                |                         |
| <ul> <li>Nem nyitott kiirások</li> <li>Pályázataim</li> <li>Bizonylataim</li> </ul> | 1    | SZERZŐDÉ<br>Link T | S/OKIRAT 🚺 📿<br>Pályázati azonosító 🕆 |                               | Iktatószám 🔻 | Szerződő partner 🔫        | Szerződő partner adószám: | ⊤ Szerződé | is kategória 🔻 | Szerződés jellege 🕆   | Szerződés generálásá 🖄 | r Státusz T                      | XLSX ×                  |
| 🔹 Felhasználókezelés →                                                              |      | Ľ                  | VS2_ELS0_RESZ/00001/20                | 24                            |              | • Teszt 0FA • 11111111111 |                           | Új szerző  | dés            | •                     | 2024.05.14             | ✓ Programba vonási okirat átvéve |                         |

A "SZERZŐDÉSEK" fülön a kis kék 🖾 szerkesztő ikonnal lépjen be az aktuális Programba Vonási Okiratába (a továbbiakban: PVO).

Ha volt szerződés módosítása, akkor abba lépjen be.

Ha több szerződés módosítása is volt, akkor a legfrissebb dátumút válassza!

| FKR   FORRÁSI                                                 | KEZELÉS                         |                                |              |                             |                             |                                                       |                                  |                                      | 🌲 0  🚊 Szepesi Gábor (Pályázó (képri                                  | selő) - Teszt OFA) <del>-</del> |
|---------------------------------------------------------------|---------------------------------|--------------------------------|--------------|-----------------------------|-----------------------------|-------------------------------------------------------|----------------------------------|--------------------------------------|-----------------------------------------------------------------------|---------------------------------|
| ≅ Munkakosár<br>■ Üzenetek<br>⊡ Nyitott pályázati kiírások    | ALAPADATOK                      | DK OS BIZONY                   | ATI ADATLAP  | 03 ÉRVÉNYESSÉG<br>2 🎮 ZÁRÁS | 04 PONTOK<br>10 LEMONDÁS    | <mark>62</mark> 8                                     | SZERZŐDÉS/OKIRAT<br>DOKUMENTUMOK | BESZÁMOLÓK                           | ٥                                                                     |                                 |
| <ul> <li>Nem nyitott kilrások</li> <li>Pályázataim</li> </ul> | SZERZŐDÉS/OKIRAT                | 1 0                            |              |                             |                             |                                                       |                                  |                                      |                                                                       | <b>⊡</b> xLSX                   |
| <ul> <li>Bizonylataim</li> <li>Felhasználókezelés</li> </ul>  | Link T Pályázati a<br>VS2_ELS0, | rzonositó T<br>RESZ/00001/2024 | lktatószám 🔻 | Szerződő partner 🍸          | Szerződő partner adószámi 1 | <ul> <li>Szerződés kategi<br/>Új szerződés</li> </ul> | ória 🝸 Szerződés jellege 🍸       | Szerződés generálásá T<br>2024.05.14 | <ul> <li>Státusz T</li> <li>Programba vonási okirat átvéve</li> </ul> | ×                               |
| Törzsadataim                                                  | _                               |                                |              |                             |                             |                                                       |                                  |                                      |                                                                       |                                 |

A belépését követően kattintson a "Szerződéstől elállás" gombra.

| FKR   SZERZŐ                                                | DÉS                                                     |                  | 🌲 0 🔹 Szepesi Gábor (Pélyázó (képviselő) - Teszt OFA) 🛩 |
|-------------------------------------------------------------|---------------------------------------------------------|------------------|---------------------------------------------------------|
| f≣ Munkakosár<br>■ Üzenetek<br>♪ Nyitott pályázati kiírások | PROGRAMBA VONÁSI OKIRAT ÁTVÉVE TO<br>^ DOKUMENTUMOK     |                  | Szerződésmődosítás Szerződészől elűlés                  |
| Pályázataim Bizonylataim Eelhasználókezetés                 | SZERZŐDÉS VERZIÓK<br>EGYÉB DOKUMENTUMOK<br>^ ALAPADATOK |                  |                                                         |
| <ul> <li>Törzsadataim</li> </ul>                            | PALVAZAT                                                | PALVAZATI KIIRAS |                                                         |
|                                                             | IKTATÓSZÁM<br>A<br>Szerződés kategória #                | SZERZÓDÓ PARTNER | SZERZŐDÉS SABLON                                        |
|                                                             | ☑ Új szerződés<br>szerződés tárgya                      | 01 🖾             |                                                         |

Az elállás véglegesítése előtt a rendszer egy felugró ablakban kéri, hogy indokolja meg elállásának okát. Ez egy kötelezően kitöltendő mező, kérjük röviden írja le kilépésének okát és egybe erősítse meg szövegesen is kilépési szándékát!

Amennyiben a szöveg rögzítésével elkészült, kattintson a zöld "OK" gombra. Figyelem! Ez a lépés nem visszavonható!

Ön kiléptetésre kerül a programból és nem vehet részt a pályázat további szakaszában.

| ⑦ S  | ZERZŐDÉSTŐL ELÁLLÁS INDOKLÁSA                                                                                   |
|------|----------------------------------------------------------------------------------------------------|
|      |                                                                                                    |
| INDO | KLÁS *                                                                                                    |
| B    | Nem kívánok részt venni a további pályázati folyamatokban. Szeretném megerősíteni a programból való kilépésemet |
|      |                                                                                                    |

A Vállalkozó Start II. program elérhetősége:

Ügyélszolgálat telefonszáma:

36-1/555-2900 telefonszám, 4-es menüpontja

Hívható:

hétfőtől – csütörtökig: 09:00 órától 15:00 óráig

pénteken 09:00 órától 13:00 óráig.

E-mail: vs2@ofa.hu